## EVALUACIÓN INSTITUCIONAL

## Ingresar a la dirección: http://sigum.umanizales.edu.co/integracion

Deben ingresar con su **documento de identidad y su respectiva contraseña**; en caso de ser la primera vez que ingresan o ya han realizado el cambio de contraseña y no la recuerdan, deben hacer clic en el botón "Restablecer contraseña", diligencian su documento de identidad y el enlace de cambio de contraseña será enviando al correo electrónico que tengan registrado en la Universidad.

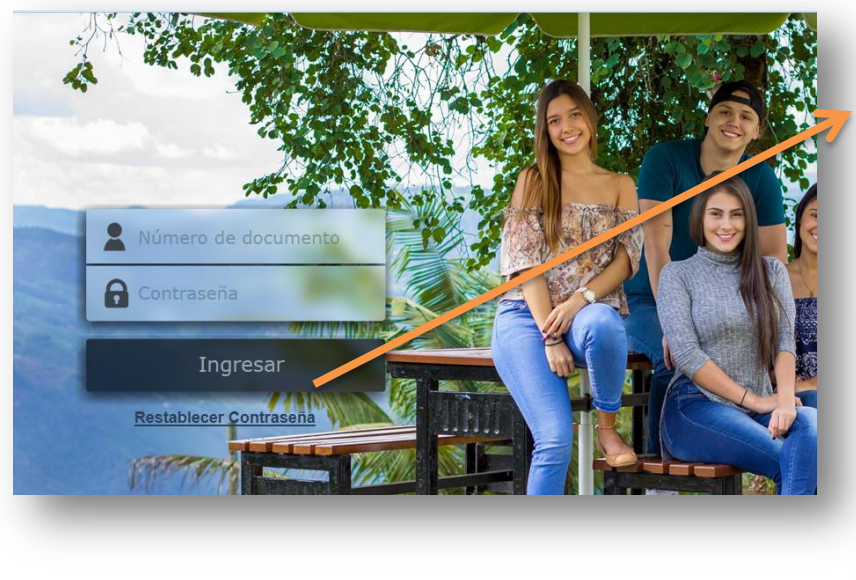

| Ingrese su docu              | umento         | . I |
|------------------------------|----------------|-----|
| 10752266                     |                |     |
| Enviar                       | 4              | J   |
| Restabled                    | cor contrasoña |     |
|                              | cer contrasena |     |
| ingrese su docu              | imento         |     |
| Ingrese su docu<br>Documento | imento         |     |
| Documento                    | imento         |     |

Al ingresar, dirigirse al menú "Evaluación institucional", de la lista de aplicaciones.

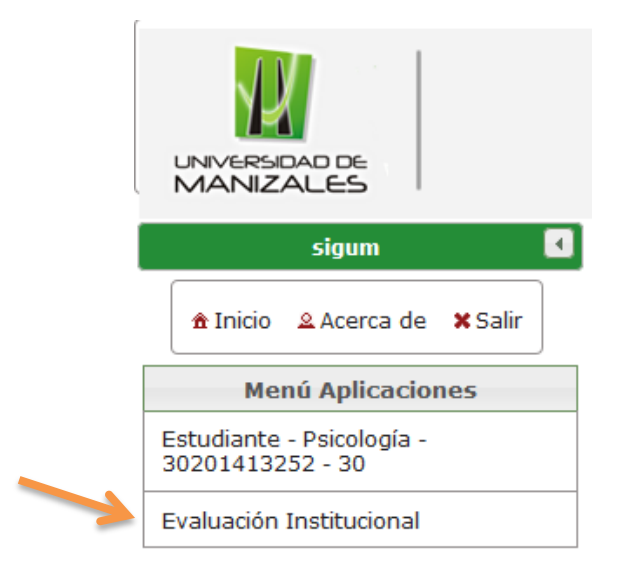

En la aplicación de Evaluación Institucional, seleccionar la opción "Diligenciar encuesta" del menú izquierdo.

|                     |                            |                          | DE                             |                       |                     |                     |             |                                                                            |
|---------------------|----------------------------|--------------------------|--------------------------------|-----------------------|---------------------|---------------------|-------------|----------------------------------------------------------------------------|
|                     |                            | Eval                     | uacio                          | ón                    |                     |                     | Panel de us | uario                                                                      |
|                     | â Inic                     | io                       | B Ma                           | nual                  | <b>×</b> 9          | alir                | Dili        | genciar                                                                    |
| Opcio               | nes                        |                          |                                |                       |                     |                     | Selecci     | ione " <b>Di</b>                                                           |
| Dili                | enú de<br>gencia<br>Dilige | ar en<br>encia<br>do     | ione<br>cues<br>r eva<br>cente | s<br>ta<br>aluad<br>e | ión                 |                     |             | Menú (<br>Diligeno                                                         |
| 0                   |                            | Abı                      | il 20                          | )15                   |                     | 0                   |             | Diligen                                                                    |
| L                   | м                          | м                        | J                              | v                     | s                   | D                   | Selec       | cione la                                                                   |
| 6<br>13<br>20<br>27 | 7<br>14<br>21<br>28        | 1<br>8<br>15<br>22<br>29 | 2<br>9<br>16<br>23<br>30       | 3<br>10<br>17<br>24   | 4<br>11<br>18<br>25 | 5<br>12<br>19<br>26 | 7           | ESTRUCTU<br>82060709-1<br>INTRODUC<br>82060809-1<br>MATEMATJ<br>82060909-1 |

Se cargan las encuestas o evaluaciones por diligenciar.

| Dili | genciar encuesta                                                                 |                     |                              |
|------|----------------------------------------------------------------------------------|---------------------|------------------------------|
|      | Encuesta                                                                         | Objeto              | Fecha máxima de<br>respuesta |
| *    | Autoevaluación de Desempeño -<br>Direcciones y Coordinaciones<br>Administrativas | Autoevaluación 2023 | 2023-12-31                   |

Al hacer clic en la encuesta, se cargan las preguntas y sus opciones de respuesta, se deben responder todas las preguntas de acuerdo con las convenciones, y al final de la encuesta hacer clic en "**Finalizar**".

| Observaciones            |     |  |
|--------------------------|-----|--|
|                          | ]   |  |
| Observaciones generales: |     |  |
|                          |     |  |
|                          | li. |  |